| ログインID(受験番号)、<br>ンをクリックしてくだ | 、パスワードをご入力の上、「ログイン」<br>さい。 | 」 <sup>ボタ</sup> 学校からのお知らせ                                 |
|-----------------------------|----------------------------|-----------------------------------------------------------|
| ログインID(※メー<br>LoainID(受験番号) | ールアドレスではありません)             | 学校からのお知らせはありません                                           |
| パスワード                       | スワードの伏字解除                  | システムに関するお知らせ                                              |
| Password                    |                            | 2019年01月07日:■みずほ銀行オンラインサービス臨時休止<br>のお知らせ                  |
| ログイン                        |                            | 2019年01月07日:■ファミリーマートメンテナンスのお知ら<br>せ【2019/1/28 1:45~4:00】 |
| ※「利用規約」 を                   | ご確認いただいたのち、ご利用ください         | to                                                        |

①ログインIDには「受験番号」を入力します。
 ②パスワードには「生年月日」を西暦で数字のみ(例:20041204)入力します。
 ③「ログイン」をクリックします。
 ※実際の画面と異なることがあります。

|             | 支払申込 マイページ ログアウト |
|-------------|------------------|
| マイページ       |                  |
| ┃ 決済情報一覧    |                  |
| 決済情報はありません。 |                  |
| ① 支払申込へ     |                  |
|             |                  |

①「支払申込へ」をクリックします。

|                          |                                                        |                                                                                  |              | 2 14 5         |  |
|--------------------------|--------------------------------------------------------|----------------------------------------------------------------------------------|--------------|----------------|--|
| お又加                      | い内谷の選択                                                 | お文仏い方法の選択した文仏い情報の人力した文                                                           | 払い内容・万法の確認   | 8 达信元 ]        |  |
| 0.1.0                    |                                                        |                                                                                  |              |                |  |
| Ste                      | pl お文払い                                                | 内容の選択                                                                            |              |                |  |
|                          |                                                        |                                                                                  |              |                |  |
|                          |                                                        |                                                                                  |              |                |  |
| _                        |                                                        |                                                                                  |              |                |  |
| đ                        | る支払い情報一覧                                               |                                                                                  |              |                |  |
| t                        | お支払い情報一覧<br>を払い項目を選択し                                  | 覧してください。                                                                         |              |                |  |
| ま<br>おま<br>(※            | お支払い情報一覧<br>を払い項目を選択し<br><sup>で下表右側にあるボタン</sup>        | 覧<br>してください。<br>ッを押すと『選択』、同じボタンをもう一度押すと『選択解除』と                                   | :なります)       |                |  |
| ま<br>おま<br>(※            | お支払い情報一覧<br>支払い項目を選択し<br>下表右側にあるボタン<br>項目              | 覧<br>してください。<br>ッを押すと『選択』、同じボタンをもう一度押すと『選択解除』と<br><b>コメント</b>                    | :なります)<br>選択 |                |  |
| 】 ま<br>おす<br>(※<br>1     | お支払い情報一覧<br>支払い項目を選択し<br>下表右側にあるボタン<br>項目<br>入学金 施設費   | 覧<br>してください。<br>ッを押すと『選択』、同じボタンをもう一度押すと『選択解除』と<br><b>コメント</b><br>入学手続期限はまでとなります。 | :なります)<br>選択 | 一括納入(¥240,000) |  |
| ま<br>お<br>え<br>(※<br>1   | お支払い項目を選択し<br><sup>17</sup> 表右側にあるボタン<br>項目<br>入学金 施設費 | 覧<br>してください。<br>シを押すと『選択』、同じボタンをもう一度押すと『選択解除』と<br><b>コメント</b><br>入学手続期限はまでとなります。 | :なります)<br>選択 | 一括納入(¥240,000) |  |
| 】 お<br>お<br>え<br>(※<br>1 | お支払い情報一覧<br>支払い項目を選択し<br>下表右側にあるボタン<br>項目<br>入学金施設費    | 覧<br>してください。<br>ッを押すと『選択』、同じボタンをもう一度押すと『選択解除』と<br><b>コメント</b><br>入学手続期限はまでとなります。 | :なります)<br>選択 | 一括納入(¥240,000) |  |

①お支払い内容情報一覧から、「一括納入(¥240,000)」をクリックします。

| お支持           | ムい情報一覧              | )<br>1                   |                 |           |                |   |
|---------------|---------------------|--------------------------|-----------------|-----------|----------------|---|
|               |                     |                          |                 |           |                |   |
| S支払し<br>[※下表右 | \項目を選択し<br>□側にあるボタン | してください。<br>νを押すと『選択』、同じ፣ | ドタンをもう一度押すと『選択解 | 『除』となります) |                |   |
| 項目            |                     | コメント                     |                 | l         | 選択             |   |
| 1 入学          | 全 施設費               | 入学手続期限に                  | までとなります。        | 1         | 一括納入(¥240,000) | ) |
|               |                     |                          |                 |           |                |   |

①操作3でクリックした箇所が赤になっていることを確認します。

②「お支払い画面へ」をクリックします。

| 選択中                                                                                                    | のお支払い内容                                                                                                    |                                                                                              |                           |                             |
|----------------------------------------------------------------------------------------------------|----------------------------------------------------------------------------------------------------|----------------------------------------------------------------------------------------------|---------------------------|-----------------------------|
| 選択したま                                                                                                    | 支払項目が表示されている                                                                                                    | ることを確認して、次へおう                                                                                | 進みください。                   | 3                           |
| 項目                                                                                                    | コメント                                                                                                    |                                                                                              | 手続種                       | E別                          |
| 入学金 施                                                                                                    | 没費 入学手続期限は                                                                                                    | 59までとなります。                                                                                   | 一括約                       | 9入(¥240,000)                |
|                                                                                                    |                                                                                                    | Ī                                                                                            | 合計金額                      | ¥240,000-                   |
|                                                                                                    |                                                                                                    |                                                                                              |                           | ※ 事務手数料                     |
| ※お支払<br>支払期限<br>支払期限                                                                                                    | い方法により事務手数料が異な<br>までにご入金の確認が取れない<br>までにご入金可能な支払方法を                                                                                  | なりますので、事務手数料を確認<br>い場合は申込受付を取消させてい<br>そご選択ください。                                              | しお手続きしてく<br><b>ただきます。</b> | ください。                       |
| <ul> <li>※お支払</li> <li>支払期限</li> <li>支払期限</li> </ul>                                                                                                    | い方法により事務手数料が異な<br>までにご入金の確認が取れない<br>までにご入金可能な支払方法を<br>ジットカード                                                                        | ¢りますので、事務手数料を確認<br><b>\場合は申込受付を取消させてい</b><br>εご選択ください。                                       | しお手続きしてく<br><b>ただきます。</b> | 、ださい。<br>[事務手数料<br>¥4 440-1 |
| <ul> <li>※お支払</li> <li>支払期限</li> <li>支払期限</li> <li>②</li> <li>②</li> <li>○</li> <li>クレ:</li> <li>○</li> <li>○</li></ul>                                                                         | い方法により事務手数料が異な<br>までにご入金の確認が取れない<br>までにご入金可能な支払方法を<br>ジットカード<br>ごニエンスストア ※30万円                                                      | なりますので、事務手数料を確認 い場合は申込受付を取消させてい とご選択ください。                                                    | しお手続きしてく<br><b>ただきます。</b> | 、ださい。<br>[事務手数料<br>¥4,440-] |
| ** お支払<br>支払期限<br>支払期限<br>〇 クレ:<br>〇 コン<br>〇 ペイ:<br>不可                                                                                                    | い方法により事務手数料が異な<br>までにご入金の確認が取れない<br>までにご入金可能な支払方法を<br>ジットカード<br>ビニエンスストア ※30万円<br>ジー・金融機関ATM(現金                                     | (りますので、事務手数料を確認<br>い場合は申込受付を取消させてい<br>をご選択ください。 iを超える場合、利用不可 金) ※10万円を超える場合、利用               | しお手続きしてく<br><b>ただきます。</b> | 、ださい。<br>[事務手数料<br>¥4,440-] |
| <ul> <li>※お支払期間<br/>支払期間</li> <li>②</li> <li>⑦ クレ:</li> <li>〇 クレ:</li> <li>〇 コン</li> <li>〇 ペイ:</li> <li>不可</li> <li>〇 利用目</li> </ul>                                                                                                    | い方法により事務手数料が異な<br>までにご入金の確認が取れない<br>までにご入金可能な支払方法を<br>ジットカード<br>ビニエンスストア ※30万円<br>ジー・金融機関ATM(現金                                     | (りますので、事務手数料を確認<br>)場合は申込受付を取消させてい<br>をご選択ください。 3を超える場合、利用不可 金) ※10万円を超える場合、利用               | しお手続きしてく<br><b>ただきます。</b> | 、ださい。<br>[事務手数料<br>¥4,440-] |
| <ul> <li>※お支払期間</li> <li>支払期間</li> <li>マレ:</li> <li>ロレ:</li> <li>ロレ:&lt;</li></ul> | い方法により事務手数料が異な<br>までにご入金の確認が取れない<br>までにご入金可能な支払方法を<br>ジットカード<br>ビニエンスストア **30万円<br>ジー・金融機関ATM(現金<br>J能な金融機関ATMについて<br>ジー・金融機関ATM(力・ | (りますので、事務手数料を確認<br>い場合は申込受付を取消させてい<br>をご選択ください。 (たきい。) (1) ※10万円を超える場合、利用 (1) ※10万円を超える場合、利用 | しお手続きしてく<br>ただきます。        | 、ださい。<br>[事務手数料<br>¥4,440-] |
| <ul> <li>※お支払期間<br/>支払期間</li> <li>② クレ:</li> <li>〇 クレ:</li> <li>〇 クレ:</li> <li>〇 ペイ:</li> <li>○利用可</li> <li>○ ペイ:</li> <li>○ ペイ:</li> <li>○ ペイ:</li> <li>○ ペイ:</li> </ul>                                                                                                    | い方法により事務手数料が異な<br>までにご入金の確認が取れない<br>までにご入金可能な支払方法を<br>ジットカード<br>ビニエンスストア ※30万円<br>ジー・金融機関ATM(現金<br>ジー・金融機関ATMについて<br>ジー・金融機関ATMについて | (りますので、事務手数料を確認<br>い場合は申込受付を取消させてい<br>をご選択ください。 日を超える場合、利用不可 金) ※10万円を超える場合、利用               | しお手続きしてく<br><b>ただきます。</b> | 、ださい。<br>[事務手数料<br>¥4,440-] |
| <ul> <li>※お支払期間</li> <li>支払期間</li> <li>マレ:</li> <li>クレ:</li> <li>〇 クレ:</li> <li>〇 クレ:</li> <li>〇 クレ:</li> <li>〇 マイ:</li> <li>○利用目</li> <li>〇 ペイ:</li> <li>○利用目</li> <li>〇 ペイ:</li> </ul>                                                                                                    | い方法により事務手数料が異な<br>までにご入金の確認が取れない<br>までにご入金可能な支払方法を<br>ジットカード<br>ジー・金融機関ATM(現金<br>ジー・金融機関ATMについて<br>ジー・金融機関ATMについて<br>ジー・金融機関ATMについて | (りますので、事務手数料を確認<br>い場合は申込受付を取消させてい<br>をご選択ください。 (を超える場合、利用不可 金) ※10万円を超える場合、利用 ード・通帳)        | しお手続きしてく<br>ただきます。        | 、ださい。<br>[事務手数料<br>¥4,440-] |

①選択した支払項目を確認します。

②お支払い方法を選択します。お支払い方法によって事務手数料の金額が異なります。 事務手数料は実際の画面と異なることがあります。ペイジー・金融機関ATMカード (現金)は利用できません。

③「お支払い情報入力へ」をクリックします。

※以下,クレジットカード,ペイジー・金融機関ATMカード(カード・通帳)を例に説 明します。

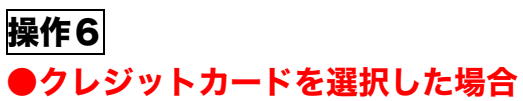

| Step3 お支払い情報の入力 |                                 |         |
|-----------------|---------------------------------|---------|
| ■お支払い内容・方法の確認   |                                 |         |
| 入学金 施設費         | 240,000円                        |         |
| 事務手数料           | 4,440円                          |         |
| 合計              | 244,440円                        |         |
| お支払い方法          | クレジットカード                        |         |
|                 | クレジットカード種類                      | 選んでください |
| Ø               | クレジットカード番号                      | (半角数学)  |
| <b>e</b>        | <b>セキュリティコード</b><br>セキュリティコードとは | (半角数字)  |
|                 |                                 |         |

①お支払い方法の確認をします。

②クレジットカードでのお支払いを選択した場合は、カード情報を入力します。

#### ●ペイジー・金融機関 ATM(カード・通帳)を選んだ場合

| St | tep3 お支払い情報の           | の入力                                 |  |
|----|------------------------|-------------------------------------|--|
|    | お支払い内容・方法の研            | 筆認                                  |  |
|    |                        |                                     |  |
| Г  | 入学金 施設費                | 240,000円                            |  |
| Γ  | 入学金 施設費<br>事務手数料       | 240,000円<br>648円                    |  |
| Γ  | 入学金 施設費<br>事務手数料<br>合計 | 240,000円<br>648円<br><b>240,648円</b> |  |

①お支払い内容・方法を確認します。

|    | 受験者氏名 必須              | 姓:       | 名:     | (全角)   |
|----|-----------------------|----------|--------|--------|
|    | フリガナ 脳須               | セイ:      | **:    | (全角カナ) |
|    | 生年月日 🐼 🔊              | 2001年 8月 | マ 7日 マ |        |
| )  | 電話番号 必須               | -        | (半角数字) |        |
|    | メールアドレス 脳須            |          |        |        |
| ×- | -ルアドレス(確認用) <u>必須</u> |          |        |        |

| 手続き時に配信される申込完了メ<br>される「マイページ」で決済状況 | ルまたは決済完了メールを受信できない場合も、こちらの入学金決済サイトにログインいただいた後表示<br>ご確認いただけます。 |  |
|------------------------------------|---------------------------------------------------------------|--|
|                                    | 2                                                             |  |
|                                    | 戻る 確認画面へ                                                      |  |

# ①必須項目を入力します。

②「確認画面へ」をクリックします。
 クレジットカードは操作8へ、ペイジーは操作10へ

| Step4 お支払い内容・7 | 5法の催認             |
|----------------|-------------------|
| ■お支払い内容・方法の確認  | ι                 |
| 入学金 施設費        | 240,000円          |
| 手数料            | 4,440円            |
| 合計             | 244,440円          |
| お支払い方法         | クレジットカード          |
| クレジットカード種類     | VISA              |
| クレジットカード番号     | *****_*****_1]]]] |
| 有効期限(月/年)      | 04/22             |
| さんの入力          | 情報の確認             |
| 受験者氏名          |                   |
| フリガナ           |                   |
| 生年月日           | 2000 500000       |
| 電話番号           | 03-               |
| メールアドレス        | ra@t              |
|                | 夏る 上記内容で申込する      |

5

| Step5         | 送信完了                        |          |          |        |  |  |
|---------------|-----------------------------|----------|----------|--------|--|--|
| ┃ 学校か!        | らのお知らせ                      |          |          |        |  |  |
| 「支払内容研        | 確認書」を印刷し,入学                 | 手続き時にお持ち | ちください。   |        |  |  |
| ┃受付お。         | よび決済が完了しま                   | ミした (申込者 | 番号:14229 | 00002) |  |  |
| 決済番号<br>お支払金額 | : 99999999999<br>: 244,440円 |          |          |        |  |  |
|               |                             | 0        | マイページへ   | ログアウト  |  |  |

マイページ」をクリックします。
 操作13

| ┃ お支払い内容・方法の研                        | 准認                   |  |  |
|--------------------------------------|----------------------|--|--|
| 入学金 施設費                              | 240,000円             |  |  |
| 手数料                                  | 648円                 |  |  |
| 合計                                   | 240,648円             |  |  |
| お支払い方法                               | ペイジー・金融機関ATM(カード・通帳) |  |  |
| <ul><li>さんのう</li><li>受験者氏名</li></ul> | く力情報の確認<br>          |  |  |
| フリガナ                                 |                      |  |  |
|                                      | 20                   |  |  |
| 王牛月口                                 | 03-1                 |  |  |
| 電話番号                                 |                      |  |  |
| エキトロ<br>電話番号<br>メールアドレス              | a@t                  |  |  |
| ェキパロ<br>電話番号<br>メールアドレス              | a@t                  |  |  |

①お支払い内容・方法、入力情報を確認し、「上記内容で申込する」をクリックします。

| <b>操作1</b>            | <u>1 (ペイジー)</u>                                                           |
|-----------------------|---------------------------------------------------------------------------|
| St                    | tep5 送信完了 (代金をお支払いください)                                                   |
|                       |                                                                           |
| I                     | 学校からのお知らせ                                                                 |
|                       | 「支払内容確認書」を印刷し,入学手続き時にお持ちください。                                             |
|                       |                                                                           |
|                       | 受付完了しました(申込番号:1422900001)                                                 |
| 3                     | 支払期限内に「ペイジー対応ATM」を操作していただき、以下の収納機関番号とお客様番号と確認番号を<br>入力してください。             |
| 1<br>1<br>1<br>1<br>1 | Q納機関番号 : 98765<br>お客様番号 : 777777777<br>確認番号 : 9791<br>お支払期限 : 20211:59:00 |
| đ                     | お支払金額 : 240,648円                                                          |
| /<br>t                | ペイジー支払い対応ATM以外でのお支払いはできませんのでご注意ください。<br>なお、お支払いの前に申込内容に間違いがないかご確認ください。    |
| 4                     | お支払い後の内容間違いによる取消し・返金は一切できませんのでご注意ください。                                    |
| 8                     | 洋しいお支払い方法については、<br>「よくある質問」-「支払について」-「支払方法について知りたい。」をご確認ください。             |
|                       |                                                                           |
|                       | マイページへログアウト                                                               |

①ペイジー支払いで、「収納機関番号、お客様番号、確認番号」が必要になりますので、 ご確認ください。

## 操作12(ペイジー)

以下の手順を参考にして、ペイジー対応金融機関ATMから、お支払いください。画面 は金融機関により異なります。

ATMの操作についてわからないことがありましたら、金融機関担当者へお尋ねください。

| いらっしゃいませ。<br>ご希望のお取引をお押しください。                                                                                                    |
|----------------------------------------------------------------------------------------------------|
| お引き出し<br>お預け<br>「税金・各種振込」<br>を選択します。<br>通帳記入<br>お振り込み<br>税金・<br>各種振込<br>発生の<br>各種振込<br>の<br>の<br>の<br>の<br>の<br>の<br>の<br>の<br>の<br>の<br>の<br>の<br>の                                                                                                    |
| 「確認番号」を入力し、<br>「確認 を押してください。<br>「収納機関番号」<br>12345<br>確認番号<br>12345<br>の<br>電認番号<br>1234<br>し<br>1234<br>し<br>1234<br>1234<br>し |
| 内容をご確認の上、間違いがなければ<br>「確認」を押してください。          取消         取消         お支払い内容を確認し、<br>「確認」を押してください。         収納機関番号       12345         お客様番号       12345678901         お名前       」         近413       円                                                                                                    |

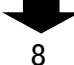

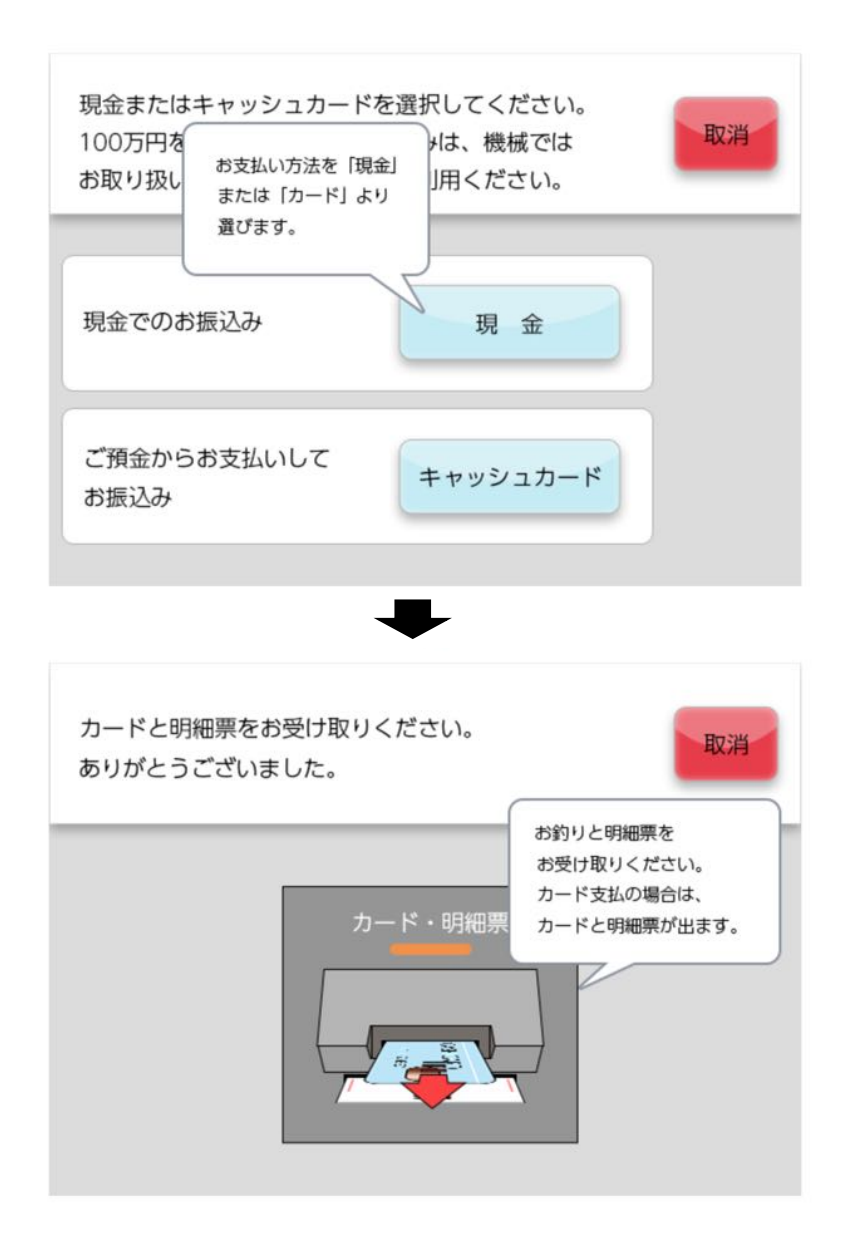

| ┃ 決済情報一    | 覧       |      |          |                 |      |         |  |
|------------|---------|------|----------|-----------------|------|---------|--|
| 申込番号       | 項目      | 手続種別 | お支払方法    | 入金状況            | コメント |         |  |
| 1422900002 | 入学金 施設費 | 一括納入 | クレジットカード | 決済完了<br>(1月15日) | - 1  | 支払内容確認書 |  |
|            |         | I    | 支払申込へ    |                 |      |         |  |

①決済が完了したら、マイページから「支払内容確認書」をクリックします。

| 支払方法                            | クレジットカード                                                       |      |
|---------------------------------|----------------------------------------------------------------|------|
| 支払金額                            | ¥ 244,440                                                      |      |
| 入金状況                            | 完了                                                             |      |
| 入金完了日                           | 201                                                            |      |
| ┃ ダウンロード                        |                                                                |      |
| 支払内容確認書PDFをダウ                   | <sup>フンロード</sup> します。                                          |      |
| ブラウザ上でPDFを開き印<br>PDFを保存した後は、Add | D刷を行うと、罫線が消えたり、レイアウトが崩れる場合があり;<br>obeReaderを利用して表示・印刷を行ってください。 | ます。  |
| AdobeReaderをお持ちで                | <sup>;</sup> ない方は以下リンクよりダウンロードし、インストールしてくた                     | ださい。 |
|                                 | ① 「支払内容確認書」表示                                                  |      |
|                                 | 戻る ログアウト                                                       |      |
|                                 |                                                                |      |

## ①「支払内容確認書」表示をクリックします。

## 操作15

| 支払内容確認書 |            |  |  |  |  |
|---------|------------|--|--|--|--|
|         |            |  |  |  |  |
| 申込受験番号  | 1          |  |  |  |  |
| 受験者氏名   |            |  |  |  |  |
| 納入申込番号  | 1422900002 |  |  |  |  |
| 手続種別    | 一括納入       |  |  |  |  |
| 支払方法    | クレジットカード   |  |  |  |  |
| 支払金額    | ¥244,440   |  |  |  |  |
| 入金状況    | 完了         |  |  |  |  |
|         | 2/         |  |  |  |  |

※支払内容確認書を<u>印刷し,入学手続き日に持参</u>してください。